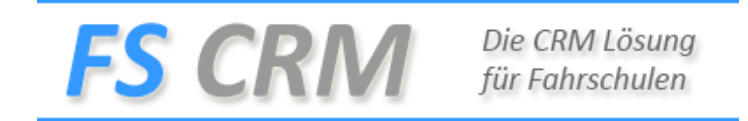

## Anleitung Fahrstunde Erfassen

Klicken Sie auf der Rechten Menu Seite auf den Menu Eintrag Fahrstunden und danach auf Neu Eintragen.

|            | Freitext |   |
|------------|----------|---|
| Categorie  |          | ~ |
| Kunde      |          | ~ |
| Treffpunkt |          | ~ |
| Datum      |          |   |
| Startzeit  |          |   |
| emerkuna   |          |   |
| 5          |          |   |
|            |          |   |
|            |          |   |
|            |          |   |

Tragen Sie alle Merkmale ein von der Kategorie bis zur Startzeit danach können Sie auf den Menu punkt Änderungen Speichern klicken. Danach wird der Termin in Ihrem Google Kalender übertragen.

Wenn Sie auf Freitext klicken oberhalb von Kategorie, wird der Treffpunkt zur individuellen Eingabe freigegeben.